# 地方公会計標準ソフトウェア

アンインストール手順書

令和3年7月

地方公共団体情報システム機構

D06-01-10

# 目次

| 1. | はし  | うめに                          | 1  |
|----|-----|------------------------------|----|
| (1 | )   | 本手順書について                     | 1  |
| (2 | )   | 注意事項                         | 4  |
| 2. | アン  | インストール手順                     | 5  |
| (1 | )   | 地方公会計標準ソフトウェアオンラインバッチのプロセス停止 | 5  |
| (2 | )   | Web/AP サーバのプロセス停止            | 7  |
| (3 | )   | DB サーバのプロセス停止                | 15 |
| (4 | )   | サービスの停止                      | 19 |
| (5 | )   | ミドルウェアのアンインストール              | 23 |
| (6 | )   | 地方公会計標準ソフトウェアのアンインストール       | 29 |
| 3. | 付錄  | ₹                            |    |
| Ħ  | 也方々 | 会計向け前提ミドルウェアセット              | 30 |
| 1  | インフ | ストール手順書の推奨値                  | 31 |

# 1. はじめに

## (1) 本手順書について

本手順書は「地方公会計標準ソフトウェア」および「地方公会計向け前提ミドルウェア」の アンインストール手順について説明しています。「地方公会計標準ソフトウェア関連サービス」 の利用を終了する場合も、本手順により、アンインストールを実施してください。「システム 構成パターン」による手順の違いはありません。

アンインストールの流れを次の図に示します。

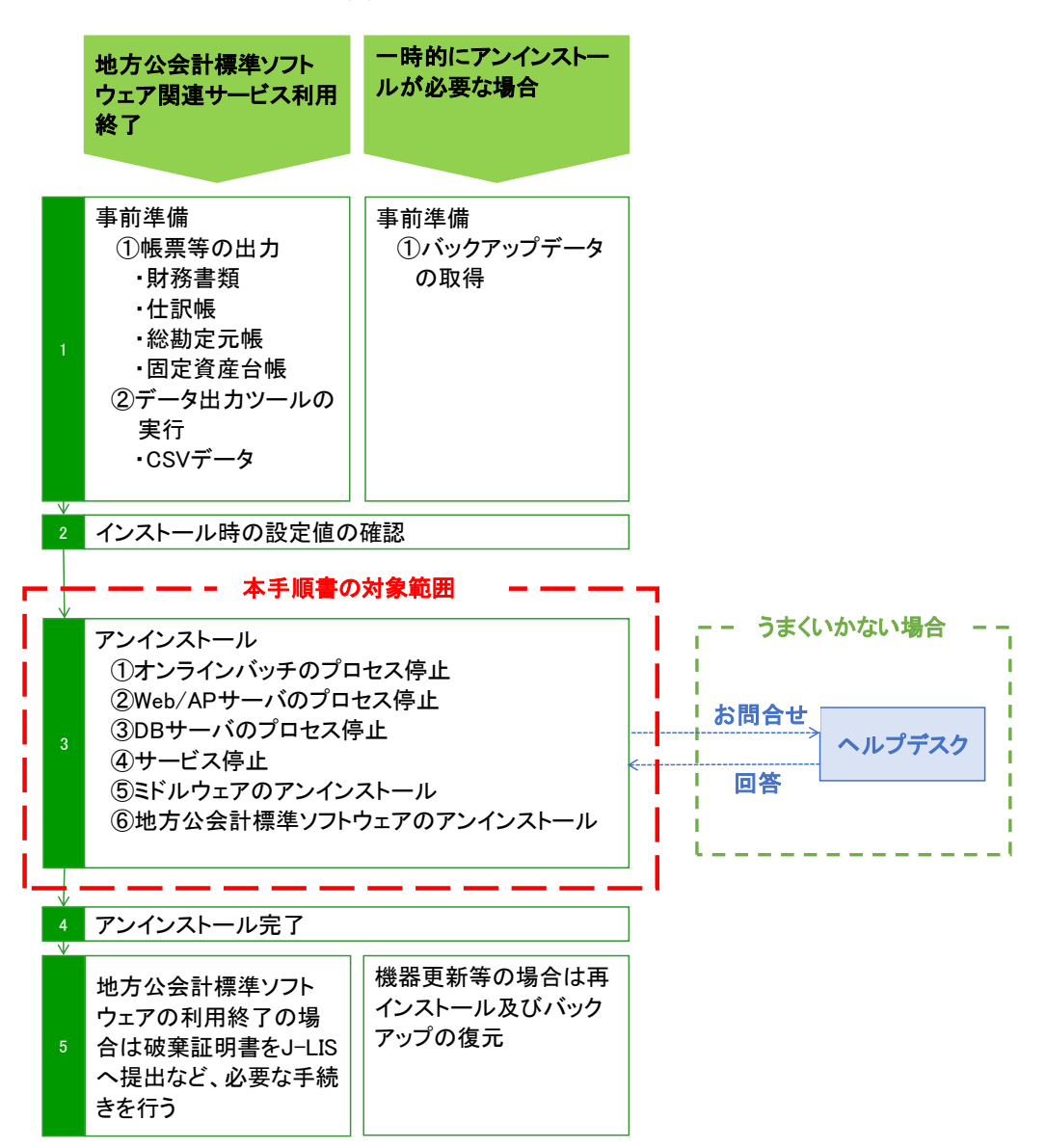

図1. アンインストールの流れ

[図1. アンインストールの流れ] について

#### ステップ1 事前準備

- (1) 地方公会計標準ソフトウェア関連サービス利用終了のケース
  - ① 帳票等の出力

「地方公会計標準ソフトウェア」のアンインストール実施後は、登録されたデータの 参照や取り出し、帳票等を作成することはできません。財務書類、仕訳帳、総勘定元帳、 固定資産台帳等の必要な帳票は、事前に保管をお願いいたします。

「財務書類」「仕訳帳」「総勘定元帳」「固定資産台帳」を出力する手順は、地方公会計 標準ソフトウェアの操作手順書(統合版)または各機能の操作手順書の該当する箇所を ご参照ください。

② データ出力ツールの実行

他システムヘデータを移行される場合、または、登録されているデータを保存される 場合は、データ出力ツールをご利用いただき、CSV データとして保存してください。 データ出力ツールは、地方公会計標準ソフトウェアが保持している財務データを CSV ファイルに出力します。データ出力ツール及び操作手順書、インタフェース仕様書に ついては、地方公会計標準ソフトウェア配布用 Web サイトからダウンロードをお願い いたします。

#### (2) 機器変更や動作不良等により一時的にアンインストールが必要な場合

① バックアップデータの取得

地方公会計標準ソフトウェアが保持している各種データをバックアップします。バック アップ手順については、地方公共団体情報システム機構のWebサイト「地方公会計標準 システムサポート事業-地方公会計標準ソフトウェアに関するマニュアル」のシステム 運用マニュアル案の「4.3 バックアップ (1)DB バックアップ」をご参照ください。 また、バックアップ データは、別媒体へコピーするなどして保存してください。

#### ステップ2 インストール時の設定値の確認

地方公会計標準ソフトウェアをインストールした際の設定値について、確認をお願いいた します。設定値は、インストール手順書「1.1 地方公会計標準ソフトウェアの前提環境」 の「事前に決めておく必要のある本手順書で使用する項目」です。各項目とも推奨値から 変更していない場合は、本手順書のとおり、アンインストールができます。推奨値を変更 されている場合は、ドライブ名、フォルダ名を、適宜設定した値に読み替えてください。

## ステップ3 アンインストール

「地方公会計標準ソフトウェア」及び「地方公会計向け前提ミドルウェア」のアンインス トールを行います。必ず OS の Administrator 権限を持つユーザで実施してください。 操作は、「地方公会計標準ソフトウェア」が稼働しているスタンドアロン PC またはサーバ 上で実施してください。アンインストールを行う際は、「地方公会計標準ソフトウェア」 を終了させ、起動画面も閉じた状態にしてください。 具体的な手順は、本手順書の「2. アンインストール手順」をご参照ください。また、 アンインストール手順に関するお問合せは「地方公会計標準ソフトウェアへルプデスク」 までご連絡ください。

# ステップ4 アンインストール完了

「地方公会計標準ソフトウェア」及び「地方公会計向け前提ミドルウェア」のアンインス トール完了となります。これによりご利用機器から上記ソフトウェアが削除されます。

#### ステップ5 事後作業

(1) 地方公会計標準ソフトウェア関連サービス利用終了のケース
 地方公共団体情報システム機構よりご案内する利用終了手続きを行ってください。

#### (2) 機器変更や動作不良等により一時的にアンインストールが必要な場合

引き続き「地方公会計標準ソフトウェア」をご利用いただくには、「地方公会計標準 ソフトウェア」のインストールを実施してください。インストール実施後、アンイン ストール前の状態にする場合は、ステップ1で取得したバックアップデータを復元 してください。 本手順書についてのお問合せは、「システム導入・操作に関する問合せ用 お問合せシート」 にご記入のうえ、以下の「地方公会計標準ソフトウェアヘルプデスク」まで、メールでお問合 せください。

〈 ヘルプデスクのお問合せ先 〉

- E-mail : sykoukaikei@ml.itg.hitachi.co.jp
- 受付時間 : 24 時間
- 対応時間: 9時~17時
- ※ 土・日・祝日・特別休業日(配布用 Web サイトにて随時お知らせ致します。)を除きます。
- ※ お問合せいただいた日から5営業日程度で回答いたします。
- ※ E-mail での受付のみとさせていただいております
- ※「地方公会計標準ソフトウェア関連サービス」の終了後は、ヘルプデスクのご利用はできません。

### (2) 注意事項

アンインストール実施後は、登録されたデータは削除されます。出力された帳票やデータ は事前に退避していただきますようお願いいたします。

「地方公会計標準ソフトウェア関連サービス」は、令和4年3月31日をもって終了と なります。全ての団体においてアンインストールを実施していただく必要がありますので、 ご利用期間内に実施できるよう準備をしてください。

複数の異なる機器に「地方公会計標準ソフトウェア」をインストールして利用されている 場合には、すべての機器に対してアンインストールを実施してください。

# 2. アンインストール手順

<u>(注)地方公会計標準ソフトウェア(サーバの場合は、クライアントの地方公会計標準ソフト</u> ウェア)を終了させてから、以下の手順を開始してください。

# (1) 地方公会計標準ソフトウェアオンラインバッチのプロセス停止

#### (注)期末一括仕訳の場合は、項番 1)、2)のみを実施してください。

- 「C:¥kokaikei¥batch¥ExeParts」フォルダ下の「②StopExeParts.bat」ファイルを ダブルクリックします。
- 自動的に処理が開始されます。以下のように「実行パーツを終了しています。」の メッセージが出力されることを確認してください。以下の画面は、自動的に閉じます。

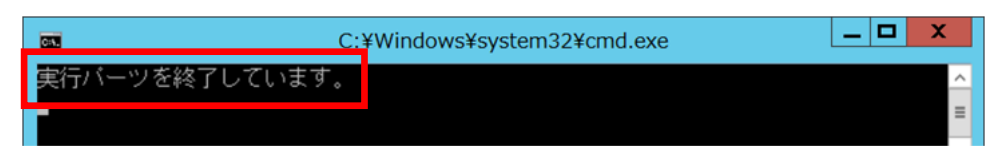

#### (注)日々仕訳の場合のみ、項番 3)~7)を実施してください。

- 3) 「C:¥kokaikei¥batch\_hbswk¥unyo\_bin」フォルダ下の「②StopExeParts.bat」ファイル をダブルクリックします。
- 4) 自動的に処理が開始されます。以下のように「実行パーツ(日々仕訳用)を終了しています。」のメッセージが出力されることを確認してください。以下の画面は、自動的に閉じます。

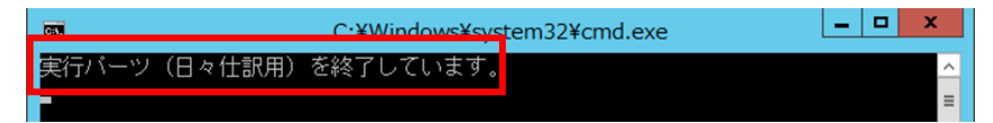

5) 「C:¥kokaikei¥batch\_hbswk¥unyo\_bin」フォルダ下の「<sup>①</sup> StopHbswkWatch.bat」 ファイルをダブルクリックします。 6) 自動的に処理が開始されます。以下のように「日々仕訳連携ファイル監視プログラムを 終了します。①StartHbswkWatch.bat のコマンドプロンプトに終了メッセージが表示 される事を確認してください。続行するには何かキーを押してください...」の メッセージが表示されたら、キーボードの何れかのキーを押してください。

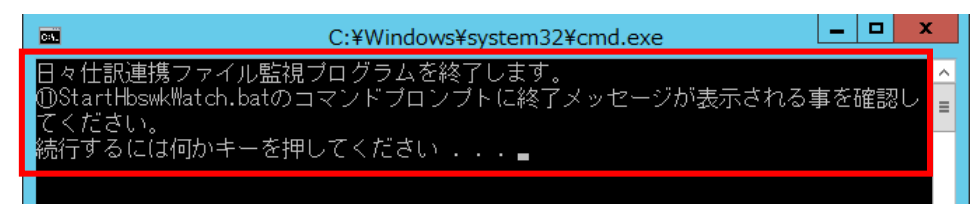

7) 別ウィンドウの日々仕訳連携ファイル監視プログラムに、以下のように「日々仕訳 連携ファイル監視プログラムが停止しました。」のメッセージが表示されることを 確認してください。メッセージが表示されるまでに、5分程度時間がかかる場合が あります。

日々仕訳連携ファイル監視プログラムのウィンドウをアクティブにして、キーボード の何れかのキーを押してください。

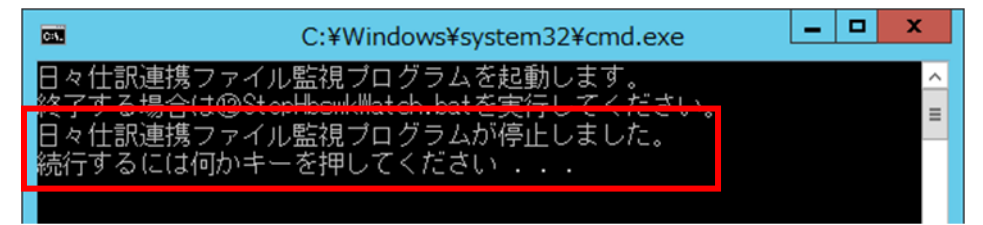

- (2) Web/AP サーバのプロセス停止
  - 1) [スタート] ボタンをクリックします。

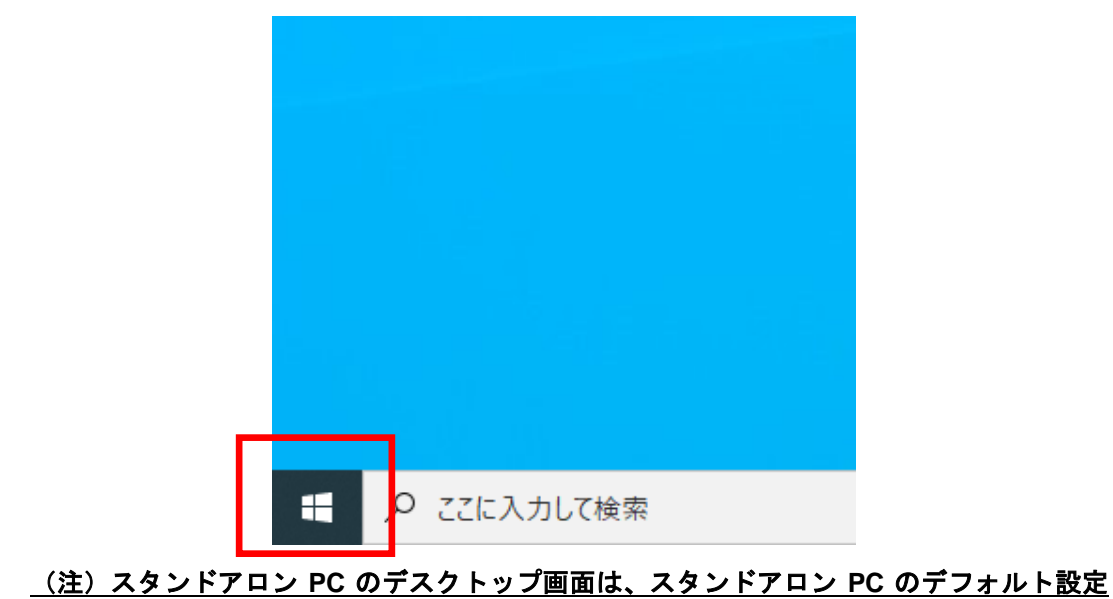

# <u>の画面です。</u>

2) サーバの場合は、 [下矢印] ボタンをクリックします。

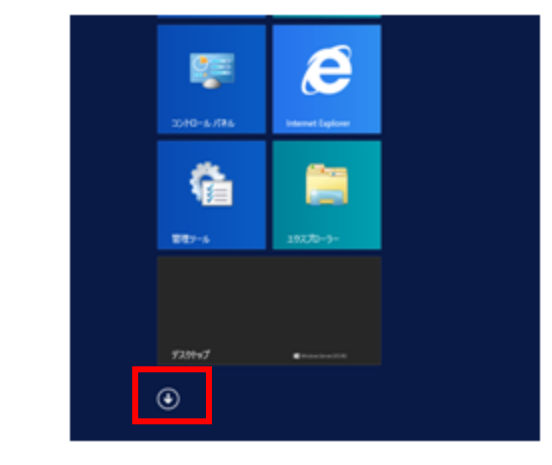

(注)上記の画面は、サーバの場合の画面です。

3) [Cosminexus] - [運用管理ポータル] をクリックします。

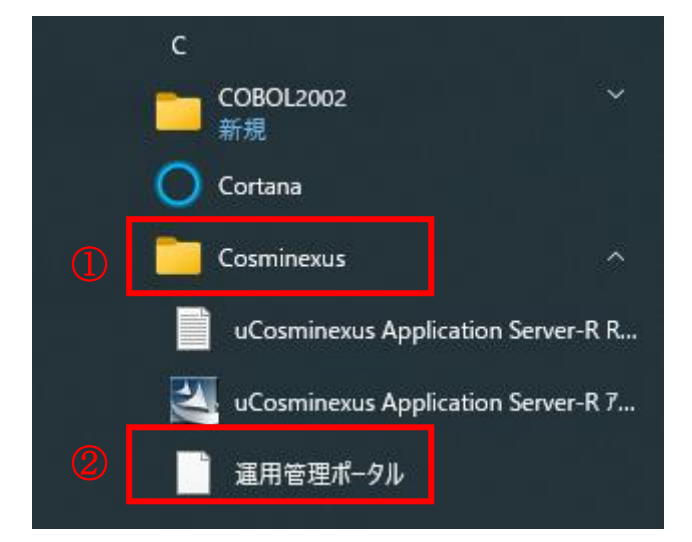

4) 「運用管理ポータルログイン」画面が起動します。

| (今) 🕘 🍯 http://localhost:28080/mngsvr/index.jsp り て 🖒 🧟 Cosminexus Manageme × 🏠 🏠 |
|-----------------------------------------------------------------------------------|
| Cosminexus Management Server<br>[運用管理ボータル] [ログアウト] [バージョン情報]                      |
| Cosminexus Management Serverヘログイン                                                 |
| Cosminexus                                                                        |
| 管理ユーザID:<br>パスワード:                                                                |
| ロガイン リセット                                                                         |
|                                                                                   |
| All Rights Reserved. Copyright (C) 2012, 2013, Hitachi, Ltd.                      |

- 5) 「運用管理ポータル」画面で、以下の操作を行います。
  - [管理ユーザ ID]欄のテキストボックスに、別冊資料「地方公会計標準ソフト ウェアインストール手順書」の「1.1 地方公会計標準ソフトウェアの前提環境」 の事前に決めておく項目で決めた管理ユーザ ID とパスワードを入力します。

〈 推奨値を変更していない場合 〉

管理ユーザ ID [kokaikei\_CMSadmin] パスワード [Kok@ike1]

② [ログイン] ボタンをクリックします。

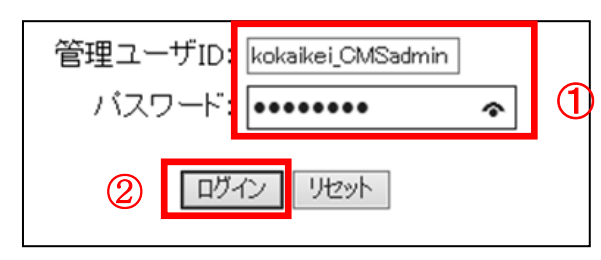

6) 「運用管理ポータル」画面で、 [論理サーバの起動/停止] をクリックします。

| く 🕘 🧶 http://localhost:28080/mng: ター 🖒 🏉 Cosminexus M                                                                                                    | anageme ×                                                                                                    |  |  |  |  |  |  |  |  |
|----------------------------------------------------------------------------------------------------|----------------------------------------------------------------------------------------------------|--|--|--|--|--|--|--|--|
| Cosminexus Management Server<br>運用管理ボータル] [ログアウト] [バージョン情報]                                                                                                    |                                                                                                    |  |  |  |  |  |  |  |  |
| <ul> <li>運用管理</li> <li>Cosminexus Management Serverの設定</li> <li>Cosminexus Management Serverの設定を行います。</li> <li>運用管理ドメインの構成定義</li> <li>運用管理ドメインの構成を定義します。</li> <li>論理サーバの環境設定</li> <li>論理サーバの起動バラメタの設定や環境設定を行います。</li> <li>論理サーバの起動/停止</li> <li>論理サーバの起動/停止を行います。</li> </ul> | <ul> <li>(四大・タル)</li> <li>論理サーバのアブリケーション管理</li> <li>(スとモアブリケーションの論理サーバへの操作を行います。)</li> <li>論理サーバの運用監視</li> <li>論理サーバの稼働状況の監視や性能メトリックの取得を行います。</li> <li>統合ユーザ管理</li> <li>・リボジトリに対してユーザ属性の変更やユーザの追加及び削除を行います。</li> <li>・現境設定</li> <li>・現境設定を行います。</li> <li>・現意設定</li> <li>・リンース監視</li> <li>統合ユーザ管理のリソースの監視を行います。</li> </ul> |  |  |  |  |  |  |  |  |
|                                                                                                    | All Rights Reserved. Copyright (C) 2012, 2013, Hitachi, Ltd.                                                                                                    |  |  |  |  |  |  |  |  |

 7) 「論理サーバ起動/停止」画面で、[サーバビュー]の[運用管理ドメインの構成 定義]-[DefaultDomain]をクリックします。

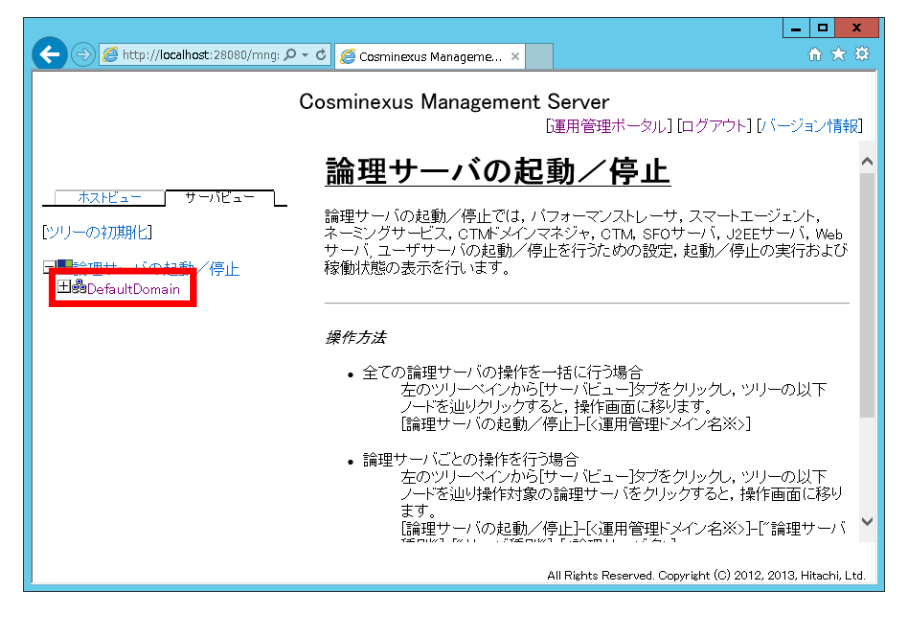

 (論理サーバの稼働状況)画面で、[一括停止]をクリックします。期末一括仕訳の 場合と日々仕訳の場合で画面が異なります。

| < | 期末- | -括仕訳の場合 | > |
|---|-----|---------|---|
|   |     |         |   |

| (C) S http://locahost:28080/mrgsvr/index.jsp |             | ۵-۵       | 🖥 Cosminexus Manageme 🗴 💰 | 地方公会計標準ソフトウェア            | ×                                     |
|----------------------------------------------|-------------|-----------|---------------------------|--------------------------|---------------------------------------|
|                                              | Cosmir      | nexus Man | agement Server            | [運用管理ポータル]               | [ログアウト] [バージョン情報]                     |
|                                              | #DefaultDor | main      |                           |                          |                                       |
| ホストビュー サーバビュー                                |             |           | 更新時間間隔: 3秒                | ✔ 適用 更新時刻: 15/09/17      | 23:39 JST [最新の情報に更新]                  |
| [ツリーの初期化]                                    |             | 一括起動/停止   | 起動網                       | 序の設定                     | ログの表示                                 |
| 日間論理サーバの起動/停止                                |             | 稼働状況      | 一括起動                      | 一括停止                     | 一括再起動                                 |
| <b>199</b> DefaultDomain                     | 論理+         | +べの       | 移働状況                      |                          |                                       |
|                                              |             |           | 125 190 1/ 1/6            |                          |                                       |
|                                              | 稼働状況        | こ 起動順)    | 多 論理サーバ名                  | ホスト名                     | 自動再起動                                 |
|                                              | 稼働中         | 0         | ₽RF                       | WIN-P4PRTJ82L8L          | 有効                                    |
|                                              | 稼働中         | 80        | sekoukaikei               | WIN-P4PRTJ82L8L          | 有効                                    |
|                                              | 稼働中         | 90        | Skoukaikeiweb             | WIN-P4PRTJ82L8L          | 有効                                    |
|                                              |             |           |                           |                          |                                       |
|                                              |             |           |                           |                          |                                       |
|                                              |             |           |                           |                          |                                       |
|                                              |             |           |                           |                          |                                       |
|                                              |             |           |                           |                          |                                       |
|                                              |             |           |                           | All Rights Reserved. Cop | yright/(C)/2012; 2013; (Hitachi, Etd) |

〈 日々仕訳の場合 〉

|                                                              |           |        |                           |                                 | _ 🗆 X                   |  |  |
|--------------------------------------------------------------|-----------|--------|---------------------------|---------------------------------|-------------------------|--|--|
| http://localhost:28080/mngsvr/i                              | index.jsp | D - ¢  | <i>C</i> osminexus Manage | eme ×                           | ☆ ☆                     |  |  |
| Cosminexus Management Server<br>[運用管理ボータル] [ログアウト] [バージョン情報] |           |        |                           |                                 |                         |  |  |
| -<br>遭DefaultDomain                                          |           |        |                           |                                 |                         |  |  |
| ホストビュー サーバビュー                                                | 更新時間      | 間隔:3秒  | ✔ 連用 更新時刻                 | : 15/12/17 13:58 JST [ <b>/</b> | 新の情報に更新]                |  |  |
| [ツリーの初期化]                                                    |           | 括起動/停止 | 起動順序の                     | 設定ログの調                          | 表示                      |  |  |
| 日日論理サーバの起動/停止                                                | 稼         | 動状況    | 一括起動                      | 一括停止 一括                         | 雨起動                     |  |  |
| ⊐eeDefaultDomain                                             | 合理+       | +      | の稼働状                      | · ; <b></b>                     |                         |  |  |
| <u> </u>                                                     |           |        |                           |                                 |                         |  |  |
| E                                                            | 家働状況      | 起動順序   | 論理サーバ名                    | ホスト名                            | 自動再起動                   |  |  |
| Ā                                                            | 家働中       | 0      | PRF                       | WIN-3FQROUCQ60P                 | 有効                      |  |  |
| ¥                                                            | 家働中       | 80     | sekokaikei                | WIN-3FQROUCQ60P                 | 有効                      |  |  |
| Ŧ                                                            | 家働中       | 80     | sekokaikei_soap           | WIN-3FQROUCQ60P                 | 有効                      |  |  |
| Ā                                                            | 家働中       | 90     | Skokaikeiweb              | WIN-3FQROUCQ60P                 | 有効                      |  |  |
| ¥                                                            | 家働中       | 90     | Skokaikeiweb_soap         | WIN-3FQROUCQ60P                 | 有効                      |  |  |
| -                                                            |           |        |                           |                                 |                         |  |  |
|                                                              |           |        |                           |                                 |                         |  |  |
|                                                              |           |        |                           |                                 |                         |  |  |
|                                                              |           |        |                           |                                 |                         |  |  |
|                                                              |           |        | All Rights R              | eserved Convright (C) 201       | 2 2013 Hitachi J ta     |  |  |
|                                                              |           |        | All Rights R              | eserved, copyright (0) 201.     | 2, 2010, Finderii, Etu. |  |  |

9) 「一括停止」画面で、[実行]ボタンをクリックします。

|                                              |                                                             | ×   |
|----------------------------------------------|-------------------------------------------------------------|-----|
| Shttp://localhost:28080/mngsvr/index.jsp     | D - C 🧭 Cosminerus Manageme × 🧭地方公会計構築ソフトウェア                |     |
|                                              | Cosminexus Management Server<br>[運用管理ボータル] [ログアウト] [バージョン情] | 版]  |
|                                              | DefaultDomain                                               |     |
| 「シリーの初期化]                                    | - 「現起動ノ停止 - 起動構作の設定 - ログの表示                                 |     |
| 日<br>■<br>論理サーバの起動/停止<br>王<br>身DefaultDomain | 移動状況 一括総動 一括帶止 一括測起動                                        |     |
|                                              |                                                             |     |
|                                              | 第一<br>第一                                                    |     |
|                                              |                                                             |     |
|                                              |                                                             |     |
|                                              |                                                             |     |
|                                              | All Rights Reserved. Copyright (C) 2012; 2013; Hitsichi, I  | CHI |

10) 「一括停止」画面で、「KEOS20004-I DefaultDomain(Domain)の一括停止要求を受け 付けました。」メッセージを確認して[ログの表示]をクリックします。

| () () thtp://localhost:28080/mngsvr/index.jsp                        | - □                                                         |
|----------------------------------------------------------------------|-------------------------------------------------------------|
|                                                                      | Cosminexus Management Server<br>[運用管理ポータル] [ログアウト] [パージョン情報 |
| <u>ホスピュー</u> サー/ビュー<br>[シリーの初期代]<br>■■論理サー/の起動/停止<br>■動DefaultDomain | BER BERN-SUD (ロンアジウリン・ジュンド##  DefaultDomain                 |

11) 「ログの表示」画面で、「KEOS20015-I 一括停止を終了します。」メッセージを 確認して[一括起動/停止]をクリックします。

| -                                              | _ 0 _                                                                                                    | t |
|------------------------------------------------|----------------------------------------------------------------------------------------------------|---|
| C () ( http://localhost:28080/mngsvr/index.jsp | P - C グ Cosminexus Manageme × グ 地方公会計構象ソフトウェア 🗋 🚖 🕄                                                                                                    | ð |
|                                                | Cosminexus Management Server<br>[運用管理ポータル][ログアウト][バージョン情報]                                                                                                    | 1 |
|                                                | DefaultDomain                                                                                                    | ^ |
|                                                | - 実施特防防陽: □秒 - 「適用」 実新時刻: 15/09/17 23:40 JST (最新の情報に更新) - 「括記載ン停止」 - 記載順の設定 ログの表示 - 1521                                                                                                    |   |
| 日間論理サーバの起動/停止<br>田島DefaultDomain               | ログの表示                                                                                                    |   |
|                                                | 日本標準時<br>2015/09/17 23 40 38 JST KEOS20015-1 一括停止を終了します。                                                                                                    |   |
|                                                | 2015/09/17 23 4024 JST KEOS2005-1 PRF[Performance Tracerを停止ます。<br>2015/09/17 23 4024 JST KEOS20012-1 Koukaise/J2EE Serverを停止ます。<br>2015/09/17 23 4021 JST KEOS2005-1 Koukaise/J2EE Serverを停止ます。<br>2015/09/17 23 4021 JST KEOS2005-1 Koukaise/J2EE Serverを停止ます。<br>2015/09/17 23 4001 JST KEOS2005-1 Koukaise/J2EE Serverを停止ます。<br>2015/09/17 23 4001 JST KEOS2005-1 Koukaise/J2EE Serverを停止ます。<br>2015/09/17 23 1519 JST KEOS2007-1 Koukaise/J2EE Serverを起動します。<br>2015/09/17 23 1518 JST KEOS2007-1 Koukaise/J2EE Serverを起動します。<br>2015/09/17 23 1518 JST KEOS2007-1 Koukaise/J2EE Serverを起動します。<br>2015/09/17 23 1131 JST KEOS2007-1 Koukaise/J2EE Serverを起動します。<br>2015/09/17 23 1132 JST KEOS2007-1 Koukaise/J2EE Serverを起動します。<br>2015/09/17 23 1131 JST KEOS2007-1 Koukaise/J2EE Serverを起動します。 | ~ |
|                                                | All Rights Reserved. Copyright (C) 2012; 2013; Hitachi, Cu                                                                                                    | Ē |

12) 「一括起動/停止」画面で [稼働状況] が「停止」であることを確認します。

# 〈 期末一括仕訳の場合 〉

期末一括仕訳の場合は、「PRF」「kokaikei」「kokaikeiweb」の[稼働状況]が 「停止」であることを確認します。

| A http://locahost:28080/mnosvr/index.iso     | D + C A Cosmissions Manageme | x // 治方公会計標書//フトイャ7 |                                              |
|----------------------------------------------|------------------------------|---------------------|----------------------------------------------|
|                                              | Cosminexus Management Serv   | er<br>〔運用管理ポータ      | ルレ] [ログアウト] [バージョン情報]                        |
|                                              | ADefaultDomain               |                     |                                              |
| ホストビュー サーバビュー                                | 更新時間間隔: 3秒                   | ✔ 適用 更新時刻: 15/0     | 19/17 23:44 JST [最新の情報に更新]                   |
| [シリーの初期化]                                    | 一括起動/停止                      | こ動類序の設定             | ログの表示                                        |
| 日<br>■<br>論理サーバの起動/停止<br>田<br>鼻DefaultDomain | 稼働状況 一括起動                    | 一括停止                | 一括再起動                                        |
|                                              | <u>論理サーバの稼働状況</u>            |                     |                                              |
|                                              |                              |                     |                                              |
|                                              | 稼働状況 起動順序 論理サーク              | バ名 ホスト名             | 自動再起動                                        |
|                                              | 停止 Depre                     | WIN-P4PRTJ82L8L     | 有効                                           |
|                                              | 停止 0 shoukaikei              | WIN-P4PRTJ82L8L     | 有効                                           |
|                                              | 停止 0 Skoukaikeiweb           | WIN-P4PRTJ82L8L     | 有効                                           |
|                                              |                              | All Rights Reserved | 1 Copyright (C) 2018; 2013; (Hitischi) (CHA) |

# 〈 日々仕訳の場合 〉

日々仕訳の場合は、「PRF」「kokaikei」「kokaikei\_soap」「kokaikeiweb」 「kokaikeiweb\_soap」の[稼働状況]が「停止」であることを確認します。

|                                                                                                    |            |         |                            |                |               | _ <b>D</b> X           |  |
|----------------------------------------------------------------------------------------------------|------------|---------|----------------------------|----------------|---------------|------------------------|--|
| Comparison of the second second secon | /index.jsp | 0 - C   | <i>e</i> Cosminexus Manage | eme ×          |               | ₼ ★ 🕸                  |  |
| Cosminexus Management Server<br>[運用管理ボータル] [ログアウト] [バージョン情報]                                                                                                    |            |         |                            |                |               |                        |  |
| 80DefaultDomain                                                                                                    |            |         |                            |                |               |                        |  |
| ホストビュー サーバビュー                                                                                                    | 更新時間間      | 17篇:31秒 | ✔ 適用 更新時刻                  | ]: 15/12/16 2  | 1:29 JST [最   | 新の情報に更新]               |  |
| [ツリーの初期化]                                                                                                    |            | 起動/停止   | 起動順序の                      | 設定             | ログの剥          | <del>ا</del>           |  |
| 日<br>「<br>日                                                                                                    | 稼饉         | 财状况     | 一括起動                       | 一括停止           | 一括            | 再起動                    |  |
|                                                                                                    | 論理+        | ナーノ     | 、の稼働状                      | 況              |               |                        |  |
|                                                                                                    | <u> </u>   |         |                            |                |               |                        |  |
|                                                                                                    | 稼働状況       | 己動順序    | 論理サーバ名                     | ホスト            | 名             | 自動再起動                  |  |
|                                                                                                    | 停止         |         | PRF                        | WIN-3FQRC      | UCQ60P        | 有効                     |  |
|                                                                                                    | 停止         | 0       | se <sup>9</sup> kokaikei   | WIN-3FQRC      | UCQ60P        | 有効                     |  |
|                                                                                                    | 停止         | 0       | sekokaikei_soap            | WIN-3FQRC      | UCQ60P        | 有効                     |  |
|                                                                                                    | 停止         | 0       | Skokaikeiweb               | WIN-3FQRC      | UCQ60P        | 有効                     |  |
|                                                                                                    | 停止         | 0       | Skokaikeiweb_soap          | WIN-3FQRC      | UCQ60P        | 有効                     |  |
| -                                                                                                    |            |         |                            |                |               |                        |  |
|                                                                                                    |            |         |                            |                |               |                        |  |
|                                                                                                    |            |         |                            |                |               |                        |  |
|                                                                                                    |            |         |                            |                |               |                        |  |
|                                                                                                    |            |         | All Rights R               | eserved. Copyr | ight (C) 2012 | 2, 2013, Hitachi, Ltd. |  |

13) 「運用管理ポータル」画面で [ログアウト] をクリックします。

|                                                                            | 6 J            |        | -                 |                             | ×                      |  |  |  |
|----------------------------------------------------------------------------|----------------|--------|-------------------|-----------------------------|------------------------|--|--|--|
| http://localnost:28080/mngs                                                | svr/index.jsp  | 2 - 0  | Cosminexus Manage | eme ×                       | ហែងខ                   |  |  |  |
| Cosminexus Management Server<br>[運用管理ボー <mark>い] [ログアウト] [/</mark> ージョン情報] |                |        |                   |                             |                        |  |  |  |
|                                                                            | BDefaultDomain |        |                   |                             |                        |  |  |  |
| <u>ホストビュー</u> サーバビュー                                                       | 更新時間           | 間隔: 3秒 | ✔ 適用 更新時刻         | ]: 15/12/16 21:29 JST [#    | 新の情報に更新】               |  |  |  |
| [ツリーの初期化]                                                                  |                | 括起動/停止 | 起動順序の             | 設定 ログの表                     | 表示                     |  |  |  |
| □■<br>論理サーバの起動/停止<br>田島DefaultDomain                                       | 稼              | 働状況    | 一括起動              | 一括停止 一括                     | 再起動                    |  |  |  |
|                                                                            | 論理·            | サーバ    | 「の稼働状             | 況                           |                        |  |  |  |
|                                                                            |                | •      |                   |                             |                        |  |  |  |
|                                                                            | 稼働状況           | 起動順序   | 論理サーバ名            | ホスト名                        | 自動再起動                  |  |  |  |
|                                                                            | 停止             | 0      | PRF               | WIN-3FQROUCQ60P             | 有効                     |  |  |  |
|                                                                            | 停止             | 80     | sekokaikei        | WIN-3FQROUCQ60P             | 有効                     |  |  |  |
|                                                                            | 停止             | 80     | 🕏 kokaikei_soap   | WIN-3FQROUCQ60P             | 有効                     |  |  |  |
|                                                                            | 停止             | 90     | Skokaikeiweb      | WIN-3FQROUCQ60P             | 有効                     |  |  |  |
|                                                                            | 停止             | 90     | Skokaikeiweb_soap | WIN-3FQROUCQ60P             | 有効                     |  |  |  |
|                                                                            |                |        |                   |                             |                        |  |  |  |
|                                                                            |                |        | All Rights R      | eserved. Copyright (C) 201: | 2, 2013, Hitachi, Ltd. |  |  |  |

14) 「運用管理ポータル」画面右上の×ボタンをクリックし、ウィンドウを閉じます。

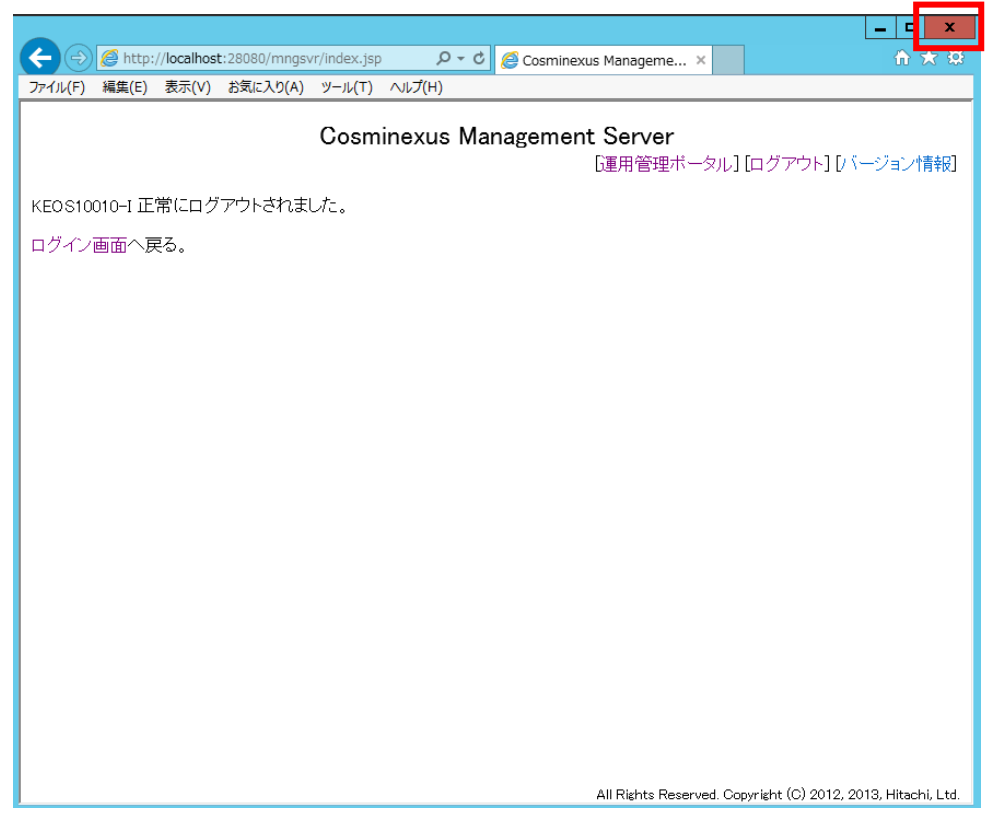

- (3) DB サーバのプロセス停止
  - 1) [スタート] ボタンをクリックします。

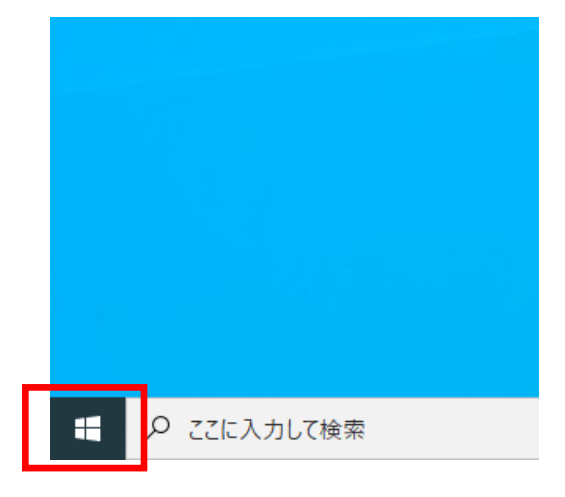

2) サーバの場合は、 [下矢印] ボタンをクリックします。

| 2040-6./R6 | <b>Res</b> erved Taylow |
|------------|-------------------------|
| <b>6</b>   | 19270-9-                |
| 9201+J     |                         |
| ۲          |                         |

 [HiRDBSingleServer] - [HiRDB コマンドプロンプト] をクリックして、 HiRDB コマンドプロンプトを起動します。

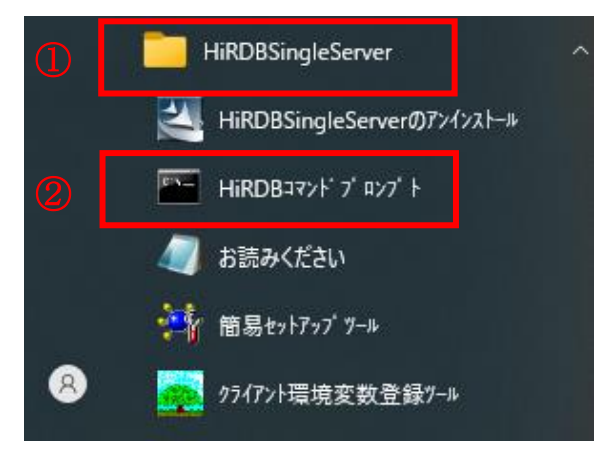

 4) 「HiRDB コマンドプロンプト」画面で「pdls -d prc」と入力した後、エンターキーを 押下し、「pdls -d prc」コマンドを実行します。

| <b>C</b> 8 <b>1</b> | 管理者: HiRDB/SingleServer               | Ŀ | • | 3 | x        |
|---------------------|---------------------------------------|---|---|---|----------|
| C:¥win32app¥hi      | tachi¥hirdb_s¥BI₩pdls -d prc <b>_</b> |   |   |   | <u>^</u> |
|                     |                                       |   |   |   |          |

5) TIME 欄がすべて「999999」であることを確認します。

| C:N.     |              |          | 4           | 管理者: H           | iRDB/Sing | leServer | <b>_</b> | x c  |
|----------|--------------|----------|-------------|------------------|-----------|----------|----------|------|
|          |              |          |             |                  |           |          |          | ^    |
| C:¥win   | 32app¥hi     | tachi¥h  | <u>irdb</u> | _s¥BIN>pd        | ls -d prc |          |          |      |
| HUSTNA   | ME : WIN     | I-5C3AUS | 561C/ł      | -(105130)        | TIME      |          |          | =    |
| STATUS   | PID          | UID 6    | ilU         | SVID             |           | PRUGRAM  |          |      |
|          | 4224         | U<br>O   | Ŭ           | SdSUI            | 9999999   |          |          |      |
|          | 3470<br>2200 | U<br>A   | U<br>A      | SOSU  <br>0 1    | 999999    |          |          |      |
|          | 0676<br>2004 | 0        | 0           | sasu i<br>adaû î | 000000    |          |          |      |
|          | 1062         | 0        | ň           | susui<br>ede01   | 0000000   |          |          |      |
|          | 4000         | ň        | ň           | susui<br>edefii  | qqqqqq    |          |          |      |
|          | 3376         | ň        | ň           | sds01            | 9999999   |          |          |      |
|          | 4904         | ň        | ň           | sds01            | 9999999   |          |          |      |
|          | 1084         | ŏ        | ŏ           | sds01            | 9999999   |          |          |      |
| Ē        | 1324         | Ŏ        | Ŏ           | sds01            | 9999999   |          |          |      |
| Ē        | 4892         | Ō        | Ō           | sds01            | 9999999   |          |          |      |
| L        | 4376         | 0        | 0           | sds01            | 9999999   |          |          |      |
| L        | 4628         | 0        | 0           | sds01            | 9999999   |          |          |      |
| L        | 4840         | 0        | 0           | sds01            | 9999999   |          |          |      |
| L        | 4244         | 0        | 0           | sds01            | 9999999   |          |          |      |
| L        | 4248         | 0        | 0           | sds01            | 9999999   |          |          |      |
| L        | 5072         | 0        | 0           | sds01            | 9999999   |          |          |      |
| L        | 4444         | 0        | 0           | sds01            | 9999999   |          |          |      |
| L        | 4492         | 0        | Q           | sds01            | 9999999   |          |          |      |
| Ļ        | 4568         | 0        | Q           | sds01            | 9999999   |          |          |      |
| Ļ        | 4228         | 0        | Q           | sds01            | 9999999   |          |          |      |
| Ļ        | 5128         | 0<br>Ô   | Ŏ           | sds01            | 9999999   |          |          |      |
|          | 5144         | Ŭ        | Ŭ           | sdsUl            | 9999999   |          |          |      |
|          | 5156         | Ň        | Ŭ           | sdsUl            | 9999999   |          |          |      |
|          | 5168         | U<br>0 — | U           | sdsUl            | 9999999   |          |          |      |
|          | 0816         | 0        | U           | SdSUT            | 999999    |          |          | ×    |
| <u> </u> |              |          |             |                  |           | <b>-</b> |          | ► 34 |

6) 「HiRDB コマンドプロンプト」画面で「pdstop」と入力した後、エンターキーを押下 し、「pdstop」コマンドを実行します。

| <b>61</b>                           | 管理者: HiRDB/SingleServer | _ <b>D</b> X |        |
|-------------------------------------|-------------------------|--------------|--------|
| E:¥hirdb_s¥BI <mark>⊅pdstop_</mark> |                         |              | ^<br>= |
|                                     |                         |              |        |

7) 実行結果が KFPS01841-I 及び KFPS01850-I メッセージであることを確認します。

| G11                                            | 管理者: HiRDB/SingleServer             |                     |
|------------------------------------------------|-------------------------------------|---------------------|
| E:¥hirdb_s¥BIN>pdstop<br>6328_00•00•01_upt1rdm | KEPS01841-1 HiRDR unit unt1 termina | <br>ted_mode_= NORM |
| AL<br>6328 00:00:01 unt1 _rdm                  | KFPS01850-I HiRDB system terminated | . mode = NORMAL     |
| E:¥hirdb_s¥BIN> <b>_</b>                       |                                     |                     |

- ※実行結果が KFPS01863-E メッセージの場合、「HiRDB コマンドプロンプト」画面 で「pdls -d ust」と入力した後、エンターキーを押下し、「pdls -d ust」コマンドを 実行して HiRDB の稼働状態を確認します。
  - ・UNIT-STAT の下に STOP が表示されていれば HiRDB は停止していますの で、項番 8) へ進んでください。
  - UNIT-STAT の下に ONLINE が表示されたときは、項番 6) から再度やり直し てください。
  - ・UNIT-STAT の下に STARTING が表示されたときは、開始途中のため時間を おいて項番 6) から再度やり直してください。
- FliRDB コマンドプロンプト」画面で「pdls」と入力した後、エンターキーを押下し、「pdls」コマンドを実行します。

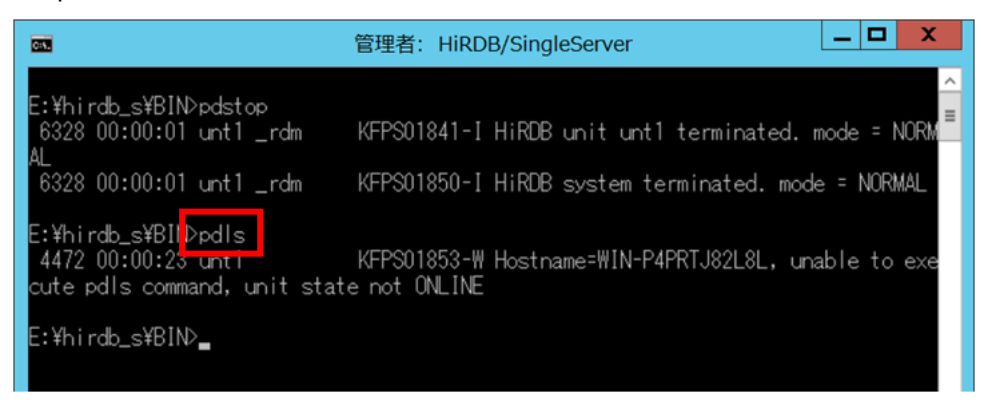

9) 実行結果が KFPS01853-W メッセージであることを確認します。

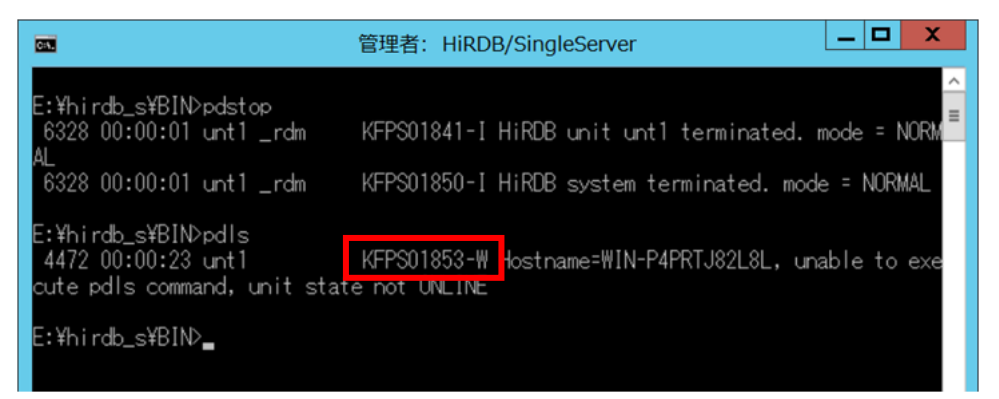

10) 「HiRDB コマンドプロンプト」画面の右上の×ボタンをクリックし、ウィンドウを 閉じます。

| <b>61</b>                                                                 | 管理者: HiRDB/SingleServer                                             |
|---------------------------------------------------------------------------|---------------------------------------------------------------------|
| E:¥hirdb_s¥BIN>pdstop<br>6328 00:00:01 unt1 _rdm<br>AL                    | KFPS01841-I HiRDB unit unt1 terminated. mode = NORM                 |
| 6328 00:00:01 unt1 _rdm                                                   | KFPS01850-I HiRDB system terminated. mode = NORMAL                  |
| E:¥hirdb_s¥BIN>pdls<br>4472 00:00:23 unt1<br>cute pdls command, unit stat | KFPS01853-W Hostname=WIN-P4PRTJ82L8L, unable to exe<br>e not ONLINE |
| E:¥hirdb_s¥BIN> <b>_</b>                                                  |                                                                     |

# (4) サービスの停止

1) [スタート] ボタンをクリックします。

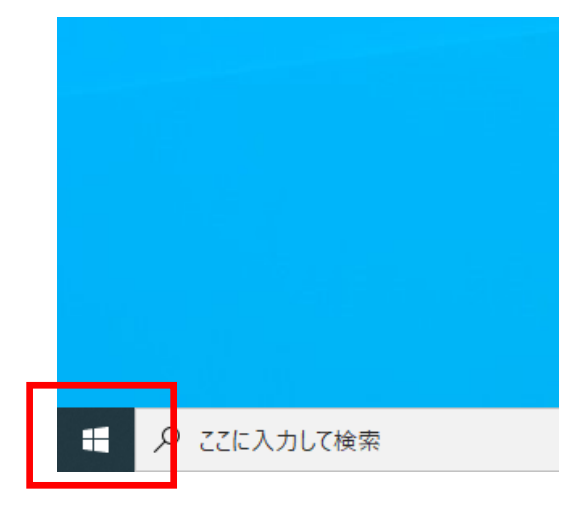

2) サーバの場合は、 [下矢印] ボタンをクリックします。

|   |             | e        |  |
|---|-------------|----------|--|
|   | <b>A</b>    |          |  |
|   | 832"4       | 19672-7* |  |
| C | 738941<br>• |          |  |

3) 〈 スタンドアロン PC の場合 〉

[Windows 管理ツール] - [サービス] をクリックします。

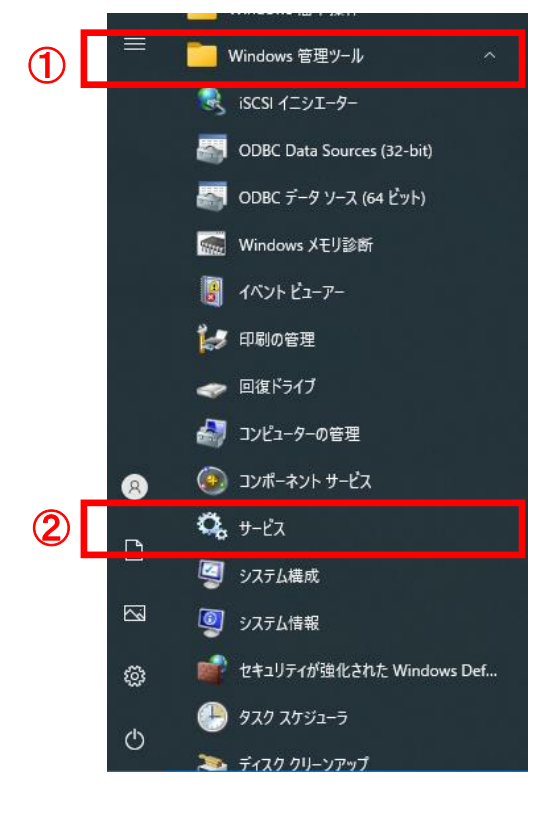

〈 サーバの場合 〉

[サービス]をクリックします。

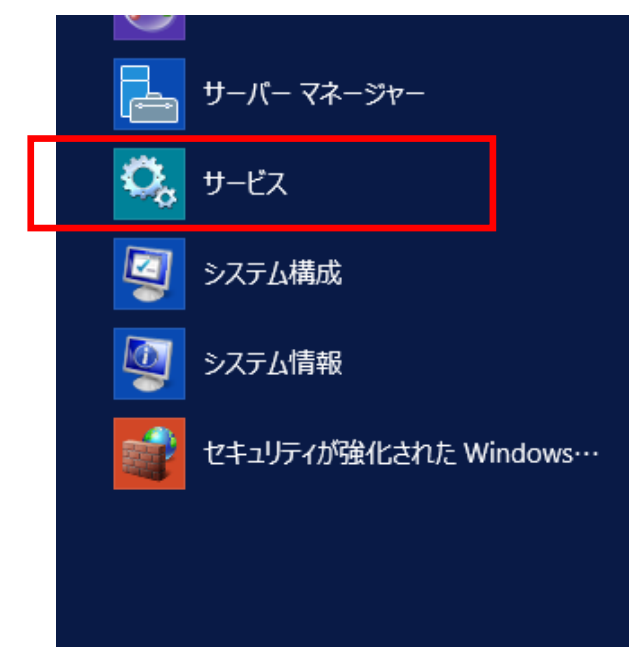

 「サービス」画面にて、一覧より [Cosminexus Management Server] を <u>右クリック</u>し、メニューより [停止] をクリックします。

| ファイル(F) 操作(A) 表示(V) ヘルブ(H)         ・・・・・・・・・・・・・・・・・・・・・・・・・・・・・・・・・・・・                                                                                                    |                                                                                                    | 6 <del>サ</del> ービス                                                                                                    |
|----------------------------------------------------------------------------------------------------|----------------------------------------------------------------------------------------------------|----------------------------------------------------------------------------------------------------|
| ● ● ● ● ● ● ● ● ● ● ● ● ● ● ● ● ● ● ●                                                                                                    |                                                                                                    | ファイル(F) 操作(A) 表示(V) ヘルプ(H)                                                                                                    |
| ● サーゼス (ローカル)         ● サーゼス (ローカル)           Cosminexus Management Server         名前         説明         状態         スタートアップの種類         ログオン           サービスの停止         サービスの停止         ●         Base Filtering Engine         ペース         手動         リガー         動力         Local S           ●         Block Level Backup Engine         のBES         手動         「りガー朝始)         Local S           ●         Block Level Backup Engine         WBE         手動         「りガー朝始)         Local S           ●         Block Level Backup Engine         WBE         手動         (リガー朝始)         Local S           ●         Bloctont アーヴィガートサー         Bloct         手動         (リガー朝始)         Local S           ●         Bloctont ローヴ・サボートサージ         Bloct         手動         (リガー朝始)         Local S           ●         Bloctont ローヴ・サボートサージ         Bloct         手動         (リガー朝始)         Local S           ●         ●         ●         ●         ●         ●         ●         ●         ●         ●           ●         ●         ●         ●         ●         ●         ●         ●         ●         ●         ●         ●         ●         ●<                                                                                                    |                                                                                                    | = 🔿 📅 🔯 🗟 🛃 📷 🕨 🖩 II 🕨                                                                                                    |
| Cosminexus Management Server         名前         説明         状態         スタートアップの種類         Dグオン           サービスの停止<br>サービスの再起き         (6) Bitlocker Drive Encryption<br>(7) Bitlock Veer Drive Encryption<br>(7) Bitlock Veer Backup Engrieu<br>(7) Bitlock Veer Backup Engrieu<br>(7) Bitlock Veer Backup Engrieu<br>(7) Bitlock Veer Backup Engrieu<br>(7) Bitlock Veer Backup Engrieu<br>(7) Bitlock Veer Backup Engrieu<br>(7) Bitlock Veer Backup Engrieu<br>(7) Bitlock Dit T= 7+77 7-1+72<br>(7) Bitlock Dit T= 7+77 7+7+72<br>(7) Bitlock Dit T= 7+77 7+7+72<br>(7) Bitlock Dit T= 7+77 7+7+72<br>(7) Bitlock Dit T= 7+77 7+7+72<br>(7) Bitlock Dit T= 7+77 7+71<br>(7) Bitlock Dit T= 7+77 7+71<br>(7) Bitlock Dit T= 7+77 7+71<br>(7) Bitlock Dit T= 7+77 7+71<br>(7) Bitlock Dit T= 7+77 7+71<br>(7) Bitlock Dit T= 7+77 7+71<br>(7) Context Dit Licens Service (ClipS<br>(7) Conserted Devices Platfor<br>(7) Connected Devices Platfor<br>(7) Connected Devices Platfor<br>(7) |                                                                                                    | 3 サービス (ローカル) ○ サービス (ローカル)                                                                                                    |
| サービスの等止<br>サービスの再発動       Gill Base Filtering Engine       ペース       実行中       自動       Local S         Gill Block Level Dave Encryption       BDES       手動       Local S         Gill Block Level Dave Encryption       BDES       手動       Local S         Gill Block Level Dave Encryption       BUEL       手動       Local S         Gill Block Level Backup Engine       WBE       手動       Local S         Gill Block Level Backup Engine       WBE       手動       Local S         Gill Block Level Backup Engine       WBE       手動       Local S         Gill Block Level Backup Engine       WBE       手動       Local S         Gill Block Corth J       Block       手動       Local S         Gill Block Level Backup Engine       CaptureService, 670bd       Wind       手動       Local S         Gill CaptureService, 670bd       Wind       実行中       手動       Local S         Gill CaptureService, 670bd       Wind       実行中       手動       Local S         Gill CaptureService, 670bd       Wind       実行中       自動       Coral S         Gill CaptureService, 670bd       Cine       実行中       自動       Coral S         Gil Connected D                                                                                                    | ^ 説明 状態 スタートアップの種類 ログオン                                                                                                    | Cosminexus Management Server 名前 <sup>个</sup> 説明                                                                                                    |
| Cosminexus Management S     実行中     自動     Local S       ④, Cosminexus Management S     実行中     自動     Local S       ④, Credential Manager     セキュ     実行中     手動     Local S       ④, Credential EnrollmentManag     資格     実行中     自動     Local S       ④, Credential EnrollmentManag     資格     実行中     自動     Local S       ④, Credential EnrollmentManag     資格     実行中     自動     Networ       ④, Data Sharing Service     アブリ     手動     Local S                                                                                                    | 小         説明         状態         スクートアップの種類         Dグオン           ng Engine         ベース         案行中         自動         Local S           Nive Encryption BDES         手動(トリガー開始)         Local S           H Backup Engine         WBE         手動(トリガー開始)         Local S           + ディブ グブークン         Bluet         手動(トリガー開始)         Local S           1 - ザ・ガークン         Bluet         手動(トリガー開始)         Local S           1 - ザ・ガークン         Bluet         手動(トリガー開始)         Local S           1 - ザ・ボー・サーズ         Bluet         手動(トリガー開始)         Local S           vice_670bd         Wind         要前         Networm           vice_670bd         Wind         要前         Local S           Propagation         1 - ザ         手動(トリブ         「夢に<)           olation         CNG | Cosminexus Management Server       名前       見明         サービスの停止       (%) Base Filtering Engine       ペース         サービスの再起き       (%) Bite Cote Prive Encryption BDES       (%) Bite Cote Prive Encryption BDES         (%) Bite Cote Prive Backup Engine       (%) Bite Cote Prive Backup Engine       (%) Bite Cote Prive Backup Engine       (%) Bite Cote Prive Backup Engine       (%) Bite Cote Prive Backup Engine       (%) Bite Cote Prive Encryption       (%) Bite Cote Prive Encryption       (%) Bite Cote Prive Encryption       (%) Bite Cote Prive Encryption       (%) Bite Cote Prive Encryption       (%) Bite Cote Prive Encryption       (%) Cote Prive Encryption       (%) Cote Prive Encryption       (%) Cote Prive Encryption       (%) Computer Browser       (%) Computer Browser       (%) Connected Devices Platform       (%) Connected Devices Platform       (%) Connected Devices                                                                                                    |
| With Delivery Optimization コンテ 自動 (遅延開始、ト Networ                                                                                                    | ptimization コンテ 自動 (遅延開始、ト Networ                                                                                                    | Decom Server Process Laurum Decom     Decom Server Process Laurum Decom     Decom Server Process Laurum     Decom Server Process Laurum Decom     Decom Server Process Laurum Decom     Decom     Decom Server Process Laurum Decom     Decom Server Process L |
|                                                                                                    |                                                                                                    | · · · · · · · · · · · · · · · · · · ·                                                                                                    |

5) 「サービス」画面にて、一覧より [Cosminexus Management Server – Administration Agent] を<u>右クリック</u>し、メニューより [停止] をクリックします。

| 🔍 サービス        |                                |                                 |                 |              |             |                                       |  |
|---------------|--------------------------------|---------------------------------|-----------------|--------------|-------------|---------------------------------------|--|
| ファイル(F) 操作(A) | 表示(V) ヘルプ(H)                   |                                 |                 |              |             |                                       |  |
| ♦ ♦ 🗖 🖸 🖉     | à 📑 🛛 🖬 🕨 🔲 II 🕩               |                                 |                 |              |             |                                       |  |
| 🥥 サービス (ローカル) | ○ サービス (ローカル)                  |                                 |                 |              |             |                                       |  |
|               | Cosminexus Management Server - |                                 | 説明              | 状態           | スタートアップの種類  | ログオン                                  |  |
|               | Administration Agent           | 🖾 Base Filtering Engine         | ベース             | 実行中          | 自動          | Local S                               |  |
|               | u danami                       | BitLocker Drive Encryption      | BDES            |              | 手動 (トリガー開始) | Local S                               |  |
|               | <u>サービスの伊止</u><br>サービスの再記動     | Block Level Backup Engine       | WBE             |              | 手動          | Local S                               |  |
|               |                                | Bluetooth オーディオ ゲートウェ           | Bluet           |              | 手動 (トリガー開始) | Local S                               |  |
|               |                                | 🚇 Bluetooth サポート サービス           | Bluet           |              | 手動 (トリガー開始) | Local S                               |  |
|               |                                | 🥋 Bluetooth ユーザー サポート サ         | Bluet           |              | 手動 (トリガー開始) | Local S                               |  |
|               |                                | 🖏 BranchCache                   | このサ             |              | 手動          | Networ                                |  |
|               |                                | 🆏 CaptureService_670bd          | Wind            |              | 手動          | Local S                               |  |
|               |                                | 🎑 Certificate Propagation       | ユーザ             |              | 手動 (トリガー開始) | Local S                               |  |
|               |                                | 🖏 Client License Service (ClipS | Micr            | 実行中          | 手動 (トリガー開始) | Local S                               |  |
|               |                                | 🍓 CNG Key Isolation             | CNG             | 実行中          | 手動 (トリガー開始) | 開始(S)                                 |  |
|               |                                | 🍓 COM+ Event System             | サポー             | 実行中          | 自動          | (奈止(O)                                |  |
|               |                                | COM+ System Application         | コンポ             |              | 手動          | 停止(0)                                 |  |
|               |                                | 🍓 Computer Browser              | ネット             |              | 手動 (トリガー開始) | ————————————————————————————————————— |  |
|               |                                | Connected Devices Platfor       | このサ             | 実行中          | 自動 (遅延開始、ト  | 冉開(M)                                 |  |
|               |                                | Connected Devices Platfor       | このユ             | 実行中          | 自動          | 再起動(E)                                |  |
|               |                                | Connected User Experience       | Conn            | 実行中          | 自動          | すべてのタスク(K) >                          |  |
|               |                                | ConsentUX_6/0bd                 | Conn            |              | 手動          |                                       |  |
|               |                                | ComMessaging                    | )至7首····<br>Man | 电行曲          | ナ則          | 版制の音報に定制(F)                           |  |
|               |                                | Cosminexus HTTP Server          | IVIAII          | 关11 <b>平</b> | 王勳          | プロパティ(R)                              |  |
|               |                                | Cosminexus Management S         |                 |              | 自動          | ヘルプ(H)                                |  |
|               |                                | Cosminexus Management S         |                 | 実行中          | 自動          | Local S                               |  |
|               |                                | Credential Manager              | セキユ             | 実行中          | 手動          | Local S                               |  |
|               |                                | CredentialEnrollmentManag       | 資格              |              | 手動          | Local S                               |  |
|               |                                | Cryptographic Services          | 提供              | 実行中          | 自動          | Networ                                |  |
|               |                                | 🍓 Data Sharing Service          | アプリ             |              | 手動 (トリガー開始) | Local S                               |  |
|               |                                | 🖏 DCOM Server Process Laun      | DCO             | 実行中          | 自動          | Local S                               |  |
|               |                                | Delivery Optimization           | コンテ             |              | 自動 (遅延開始、ト  | Networ                                |  |
|               | `\ 拡張 \ 標準 /                   |                                 |                 |              |             |                                       |  |

6) 「サービス」画面にて、一覧より [HiRDB/Single Server] を<u>右クリック</u>し、 メニューより [停止] をクリックします。

| 端 サービス        |                    |                                                                                                    |                |     |             |                       |   |  |
|---------------|--------------------|----------------------------------------------------------------------------------------------------|----------------|-----|-------------|-----------------------|---|--|
| ファイル(F) 操作(A) | 表示(V) ヘルプ(H)       |                                                                                                    |                |     |             |                       |   |  |
|               | ) 🗟 🛛 📷 🕨 🔲 🖬 🕨    |                                                                                                    |                |     |             |                       |   |  |
| 🔍 サービス (ローカル) | ○。サービス (ローカル)      |                                                                                                    |                |     |             |                       |   |  |
|               | HiRDB/SingleServer | 名前                                                                                                    | 説明             | 状態  | スタートアップの種類  | ログオン                  |   |  |
|               |                    | Sunction Discovery Resourc                                                                                                    | <u>ເ</u> ທີ່ມີ |     | 手動 (トリガー開始) | Local S               |   |  |
|               | サービスの存住 サービスの再もつか  | 🥋 GameDVR とブロードキャスト ユ                                                                                                    | このユ            |     | 手動          | Local S               |   |  |
|               |                    | Geolocation Service                                                                                                    | このサ            |     | 手動 (トリガー開始) | Local S               |   |  |
|               |                    | CraphicsPerfSvc                                                                                                    | Grap           |     | 手動 (トリガー開始) | Local S               |   |  |
|               |                    | Group Policy Client                                                                                                    | 管理             | 実行中 | 自動 (トリガー開始) | Local S               |   |  |
|               |                    | Arrow HiRDB/ClusterService                                                                                                    |                |     | 手動          | Local S               |   |  |
|               |                    | HiRDB/SingleServer                                                                                                    |                | 実行中 | 自動          | Level C               |   |  |
|               |                    | Altachi Network Objectplaz                                                                                                    |                |     | 手動          | 盟始(S)                 |   |  |
|               |                    | 🍓 Hitachi Network Objectplaz                                                                                                    |                |     | 手動          | 停止(O)                 |   |  |
|               |                    | 🥋 Human Interface Device Ser                                                                                                    | キーボ            |     | 手動 (トリガー    | 一時停止(0)               |   |  |
|               |                    | 🤐 HV ホスト サービス                                                                                                    | ホスト            |     | 手動 (トリガー    | 再開(M)                 |   |  |
|               |                    | HWS_kokaikeiweb                                                                                                    |                | 実行中 | 手動          | <b>亜</b> 起動(F)        |   |  |
|               |                    | 🍓 Hyper-V Data Exchange Ser                                                                                                    | 仮想             |     | 手動 (トリガー    | 12/02/07/07           |   |  |
|               |                    | Hyper-V Guest Service Interf                                                                                                    | 仮想             |     | 手動 (トリガー    | すべてのタスク(K)            | > |  |
|               |                    | 🆏 Hyper-V Guest Shutdown S                                                                                                    | この             |     | 手動 (トリガー    | 最新の情報に更新(F)           |   |  |
|               |                    | 🌼 Hyper-V Heartbeat Service                                                                                                    | 定期             |     | 手動 (トリガー    | BKAN OF HKIC SCAN (1) |   |  |
|               |                    | Arrow Hyper-V PowerShell Direct S                                                                                                    | 仮想             |     | 手動 (トリガー    | プロパティ(R)              |   |  |
|               |                    | Arrow Content and Arrow Content and Arrow Conten | <u>ະ</u> ທ     |     | 手動 (トリガー    |                       |   |  |
|               |                    | 🥋 Hyper-V ボリューム シャドウ コピ                                                                                                    | 物理             |     | 手動 (トリガー。   | ()()(H)               |   |  |
|               |                    | 🥋 Hyper-V リモート デスクトップ仮                                                                                                    | 仮想             |     | 手動 (トリガー開始) | Local S               |   |  |
|               |                    | 🖏 IKE and AuthIP IPsec Keying                                                                                                    | IKEE           |     | 手動 (トリガー開始) | Local S               |   |  |
|               |                    | 🖏 Intel(R) Content Protection                                                                                                    | Intel(         |     | 手動          | Local S               |   |  |
|               |                    | Intel(R) HD Graphics Contro                                                                                                    | Servi          | 実行中 | 自動          | Local S               |   |  |
|               |                    | 🤹 Internet Connection Sharin                                                                                                    | 木-ム            |     | 手動 (トリガー開始) | Local S               |   |  |
|               |                    | 🔍 IP Helper                                                                                                    | 接続             | 実行中 | 自動          | Local S               |   |  |
|               |                    | 🤐 IP 変換構成サービス                                                                                                    | v4と            |     | 手動 (トリガー開始) | Local S               |   |  |
|               |                    | 🍓 IPsec Policy Agent                                                                                                    | インタ            |     | 手動 (トリガー開始) | Networ                |   |  |
|               |                    | KtmRm for Distributed Trans                                                                                                    | 分散             |     | 手動 (トリガー開始) | Networ                |   |  |
|               |                    | 🖏 Link-Layer Topology Discov                                                                                                    | PC と           |     | 手動          | Local S               |   |  |
|               | ↓                  | AB                                                                                                    |                |     |             |                       |   |  |
|               | (14.14)/xt.4t.     |                                                                                                    |                |     |             |                       |   |  |

7) 「サービス」画面にて [Cosminexus Management Server] 及び [Cosminexus

Management Server - Administration Agent]、 [HiRDB/Single Server] の状態が 空白になっていることを確認してください。

| 🔍 サービス        |                    |                               |             |       |                              |         |
|---------------|--------------------|-------------------------------|-------------|-------|------------------------------|---------|
| ファイル(F) 操作(A) | 表示(V) ヘルプ(H)       |                               |             |       |                              |         |
|               | 🛓 👔 🕞 🖉 🖬 🖬 🕹      |                               |             |       |                              |         |
| 🤍 サービス (ローカル) | ○、サービス (ローカル)      |                               |             |       |                              |         |
|               |                    | 2± ^                          | 20.99       | 44-66 | フク レマッゴの笹栖                   | D//+>   |
|               | 項日を選択9つと説明が衣示されよ9。 |                               | 57C 999     | 北肥    | 大ジードアップの/主規                  | 6942    |
|               |                    | Base Filtering Engine         | ∧- <i>X</i> | 美仃甲   | 日朝                           | Local S |
|               |                    | BitLocker Drive Encryption    | DUES        |       | 手動(ドリカニ開始)<br>エ動             | Local S |
|               |                    | Block Level Backup Engine     | Rhuet       |       | チ動<br>手動(同じー明約)              | Local S |
|               |                    | Bluetooth / - F1/ / - F//     | Bluet       |       | 手動(トリガー開始)<br>手動(トリガー開始)     | Local S |
|               |                    | Restorth J-ff- #ff-b #        | Bluet       |       | 子動(ドリガニ(用))(ロ)<br>千點(トロガニ明が) | Local S |
|               |                    | BranchCacho                   | 70#         |       | 子動(1107)(第9月)<br>千動          | Networ  |
|               |                    | CaptureService 670bd          | Wind        |       | <del>,</del> 助               | localS  |
|               |                    | Certificate Propagation       | 7_#f        |       | チョの<br>チ動 (トリガー明松)           | Local S |
|               |                    | Client License Service (Clins | Micr        | 実行由   | 手動(トリガー開始)<br>手動(トリガー開始)     | Local S |
|               |                    | CNG Key Isolation             | CNG         | 実行中   | 手動(トリガー開始)                   | Local S |
|               |                    | COM+ Event System             | サポー         | 実行中   | 自動                           | Local S |
|               |                    | COM+ System Application       | コンポ         |       | 手動                           | Local S |
|               |                    | Computer Browser              | ネット         |       | <br>手動 (トリガー開始)              | Local S |
|               |                    | Connected Devices Platfor     | このサ         | 実行中   | 自動(運延開始、ト                    | Local S |
|               |                    | Connected Devices Platfor     | このユ         | 実行中   | 自動                           | Local S |
|               |                    | Connected User Experience     | Conn        | 実行中   | 自動                           | Local S |
|               |                    | ConsentUX_670bd               | Conn        |       | 手動                           | Local S |
|               |                    | 🥋 Contact Data_670bd          | 連絡          |       | 手動                           | Local S |
|               |                    | 🆏 Core Messaging              | Man         | 実行中   | 自動                           | Local S |
|               |                    | 🖏 Cosminexus HTTP Server      |             |       | 手動                           | Local S |
|               |                    | 🖏 Cosminexus Management S     |             |       | 自動                           | Local S |
|               |                    | 🖏 Cosminexus Management S     | _ L         |       | 自動                           | Local S |
|               |                    | 🏩 Credential Manager          | セキユ         | 実行中   | 手動                           | Local S |
|               |                    | 🖏 CredentialEnrollmentManag   | 資格          |       | 手動                           | Local S |
|               |                    | 🖏 Cryptographic Services      | 提供          | 実行中   | 自動                           | Networ  |
|               |                    | 🐏 Data Sharing Service        | アプリ         |       | 手動 (トリガー開始)                  | Local S |
|               |                    | OCOM Server Process Laun      | DCO         | 実行中   | 自動                           | Local S |
|               |                    | Delivery Optimization         | コンテ         |       | 自動 (遅延開始、ト                   | Networ  |
|               | ↓ 拡張 / 標準 /        |                               |             |       |                              |         |
|               |                    |                               |             |       |                              |         |

- (5) ミドルウェアのアンインストール
  - 1) [スタート] ボタンをクリックします。

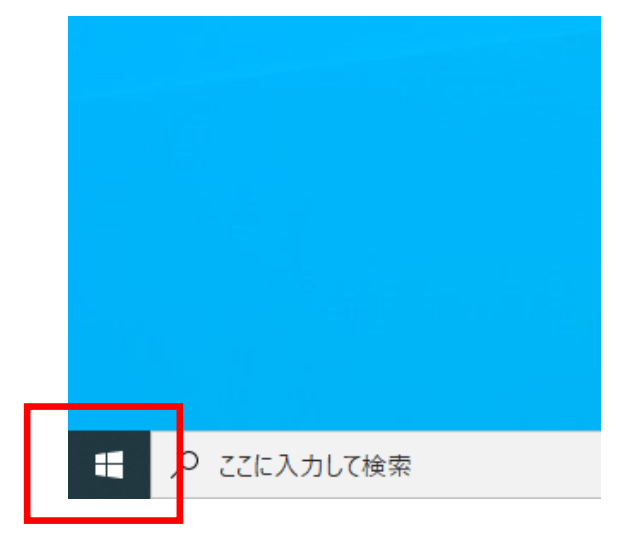

2) サーバの場合は、 [下矢印] ボタンをクリックします。

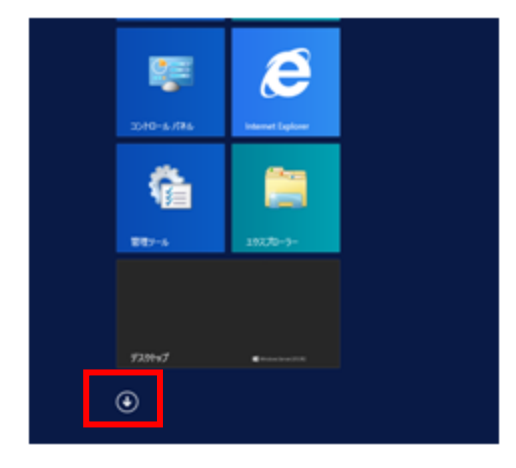

- 3) 〈 スタンドアロン PC の場合 〉
  - ① [設定]をクリックします。

|   | <b>ス</b> <i>9−</i> ト |
|---|----------------------|
| 8 | kokaikei             |
| D | ドキュメント               |
|   | ピクチャ                 |
| ŝ | 設定                   |
| Ф | 電源                   |

② 「設定」画面にて、 [アプリ]をクリックします。

| 設定                                          |                                      |                                                  |                                                 | - 0 ×               |
|---------------------------------------------|--------------------------------------|--------------------------------------------------|-------------------------------------------------|---------------------|
|                                             |                                      | Windows の設定                                      |                                                 |                     |
|                                             | 設定                                   | この検索                                             | Q                                               |                     |
|                                             | <b>デバイス</b><br>Bluetooth、 プリンター、 マウス | 電話<br>Android, iPhone のリンク                       | <b>ネットワークとインターネット</b><br>Wi-Fi、臨内モード、VPN        | 個人用設定<br>容景、ロック画画、色 |
| アプリ<br>アンインストール、原定値、オブション<br>の機能            | アカウント<br>アカウント、メール、同期、職場、家<br>版      | 時刻と言語<br>音声認識、地域、日付                              | <b>グーム</b><br>Xbox Game Bar、キャプチャ、配<br>信、ゲームモード |                     |
| <ul> <li>検索<br/>マイファイル、アクセス許可の映南</li> </ul> | <b>ブライバシー</b><br>場所、カメラ、マイク          | <b>更新とセキュリティ</b><br>Windows Update、回復、パック<br>アップ |                                                 |                     |

〈サーバの場合〉

① [コントロールパネル]をクリックします。

| Windows システム ツール   |
|--------------------|
| 💫 РС               |
| Windows PowerShell |
| 三二 エクスプローラー        |
| 管理ツール              |
| לכסל אכאב 🔤        |
| コントロール パネル         |
|                    |

「コントロールパネル」画面にて、[プログラムのアンインストール]をクリックします。

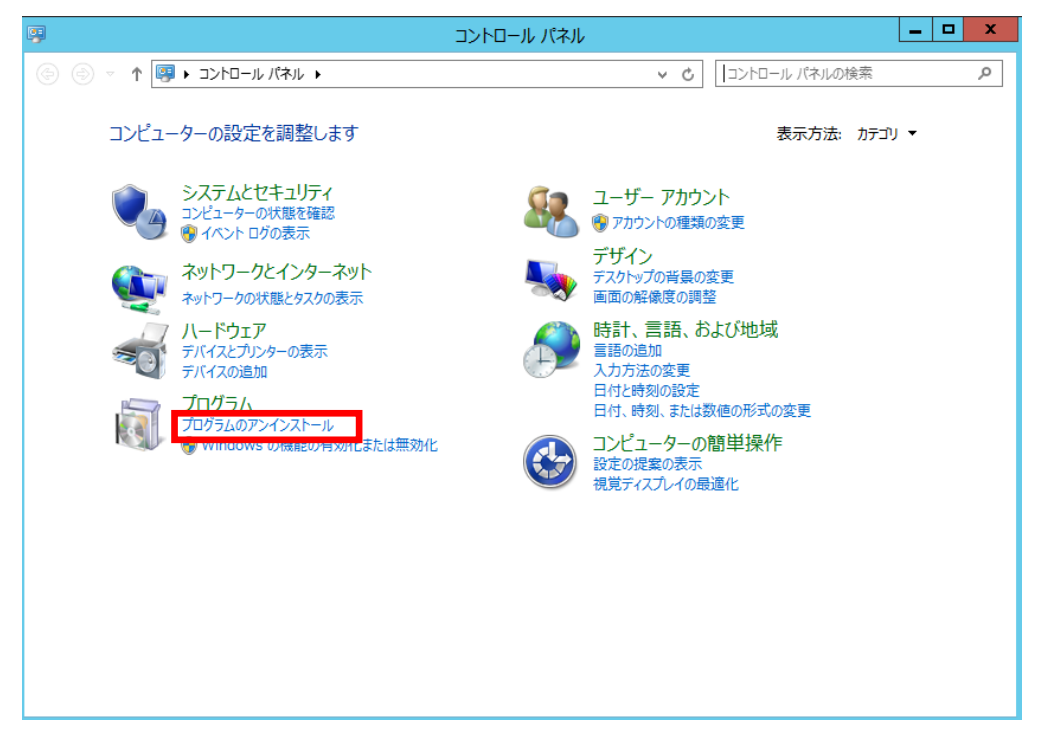

- 4) 以下のプログラムを選択し、アンインストールします。(インストールされている 全てのプログラムに対して、選択及びアンインストールを繰り返してください)
- ・COBOL2002 Net Client RunTime(サーバの場合は COBOL2002 Net Server RunTime)
- HiRDB
- HiRDB/Single Server
- SEWB+/STANDARD-SUBROUTINE
- SORT Version8
- uCosminexus Application Server-R
- Microsoft Access database engine 2010(Japanese)

# 〈 スタンドアロン PC の場合 〉

| ← 設定           |                                         |                                               |
|----------------|-----------------------------------------|-----------------------------------------------|
| 命 赤-ム          | アプリと機能                                  |                                               |
| 設定の検索の         | Microsoft Corporation                   | 2019/12/07                                    |
| וליד           | COBOL2002 Net Client Runtime            | 47.6 MB                                       |
|                | 03.04.20                                | 2021/02/03                                    |
| 〒 アプリと機能       |                                         | 中市 アンインフトール                                   |
| ≒ 既定のアプリ       |                                         | I I I I I I I I I I I I I I I I I I I         |
| ロユ オフライン マップ   | Cortana<br>Microsoft Corporation        | 8.00 KB<br>2019/12/07                         |
| 国 Web サイト用のアプリ | EMOBILE GL04P driver                    | 2021/02/01                                    |
|                |                                         | 2021/02/01                                    |
| コービデオの再生       | Groove 51-5977<br>Microsoft Corporation | 16.0 KB<br>2019/12/07                         |
| 早 スタートアップ      | HEIF 画像拡張機能                             | 16.0 KB                                       |
|                | Microsoft Corporation                   | 2019/12/07                                    |
|                | HIRDB                                   | 2021/02/05                                    |
|                | HiRDB/SingleServer                      |                                               |
|                |                                         | 2021/02/05                                    |
|                | Microsoft Access database engine        | 2010 (Japane 120 MB<br>2021/02/08             |
|                | Microsoft Edge                          | a na mengan kacilatan<br>Ana mengan kacilatan |

# 一覧から該当のプログラムを選択し、 [アンインストール]をクリックします。

〈 サーバの場合 〉

# プログラムを選択して**右クリック**し、[アンインストール]を選択します。

|                                           | プログラムと機能                                                |                                                              | - <b>D</b> X     |
|-------------------------------------------|---------------------------------------------------------|--------------------------------------------------------------|------------------|
| ر–۵۱<۲ • 📓 • → ()                         | レパネル ▶ プログラム ▶ プログラムと機能                                 | ✓ C プログラムと機能の検索                                              | Q,               |
| コントロール パネル ホーム<br>インストールされた更新プログラムを<br>表示 | プログラムのアンインストールまたは変す<br>プログラムをアンインストールするには、一覧からプロ<br>ます。 | 更<br>げラムを選択して [アンインストール]、[変更]、または [修                         | 復] をクリックし        |
| mindows の機能の有効化はれば<br>無効化                 | 整理 ▼ アンインストール                                           |                                                              | H 🕶 🔞            |
|                                           | 名前                                                      | 発行元                                                          | インストール日          |
|                                           | End COBOL 2002 Net Server Runtime                       | Hitachi, Ltd.                                                | 2016/01/28       |
| アンインスト-                                   | -ル(U)                                                   | HITACHI                                                      | 2016/01/28       |
|                                           | 2. HiRDB/SingleServer                                   | HITACHI                                                      | 2019/04/23       |
|                                           | JP1/NETM/DM Client                                      | Hitachi, Ltd.                                                | 2017/12/25       |
|                                           | Microsoft Access database engine 2010 (                 | Japanese) Microsoft Corporation                              | 2021/04/15       |
|                                           | SEWB+/STANDARD-SUBROUTINE                               | Hitachi, Ltd.                                                | 2019/08/01       |
|                                           | 🐻 SORT Version8                                         | Hitachi, Ltd.                                                | 2016/01/28       |
|                                           | 😡 Symantec Endpoint Protection                          | Symantec Corporation                                         | 2020/06/22       |
|                                           | uCosminexus Application Server-R                        | Hitachi, Ltd.                                                | 2020/02/07       |
|                                           |                                                         |                                                              |                  |
|                                           | <                                                       |                                                              | >                |
|                                           | C0B0/ Hitachi, Ltd. 製品バージョン: 03<br>ヘルプのリンク: ht          | .03.20 サポートのリンク: http://www<br>tp://www.hitachi サイズ: 48.6 MB | v.hitachi.co.jp/ |

- 5) 以下のフォルダを削除するため、各フォルダを選択した後、右クリックし、メニュー より [削除] をクリックします。
  - (注)以下に記載しているフォルダ名称は、インストール手順書の 1-1 節の表 1-2 の 事前に決めておく項目の推奨値となります。推奨値から変更してインストール している場合は、設定した値に読み替えてください。
- ・「C:¥win32app¥hitachi¥hirdb\_s」フォルダ
- ・「C:¥Program Files¥Hitachi¥Cosminexus」フォルダ

| <sup>2011</sup><br>C → ローカルディスク(C:) → win32app → H | iitachi →        | ~                                                                                                    | ō                                                                        | hitach                                              | iの検索 |   | ~ |
|----------------------------------------------------|------------------|----------------------------------------------------------------------------------------------------|--------------------------------------------------------------------------|-----------------------------------------------------|------|---|---|
| 名前 ^                                               | 更新日時             | 種類                                                                                                    |                                                                          | サイズ                                                 |      |   |   |
| hirdb_s                                            | 2021/02/13 23:23 | 開く(O)<br>新しいウイント<br>クイックアク・<br>● Microsoft E<br>アクセスを許<br>以前のパーシ<br>ライブラリに返<br>スタートメニュ<br>送る(N)<br>切り取り(T)<br>コピー(C) | <sup>ド</sup> ウで開<br>セスにピ<br>Oefendo<br>「すする((<br>ジョンの役<br>き加(1)<br>1-にピン | く(E)<br>ン留めする<br>erでスキャンする.<br>G)<br>夏元(V)<br>?留めする |      | > |   |
|                                                    |                  | ショートカット<br>削除(D)<br>名前の変更<br>プロパティ(R)                                                                                | の作成(<br>(M)                                                              | (S)                                                 |      | _ |   |

(6) 地方公会計標準ソフトウェアのアンインストール

以下のフォルダを削除するため、各フォルダを選択した後、右クリックし、メニューより [削除]をクリックします。

- (注)以下に記載しているフォルダ名称は、インストール手順書の 1-1 節の表 1-2 の事前に 決めておく項目の推奨値となります。推奨値から変更してインストールしている 場合は、設定した値に読み替えてください。
- ・「C:¥kokaikei」フォルダ
- ・「C:¥kokaikei\_ap」フォルダ
- ・「C:¥kkaikei\_ap」フォルダ ※日々仕訳の場合

| 有  | 表示                                                                                                    |                                                                                                    |                                                                                                    | ~ 3                                                                                                    |
|----|----------------------------------------------------------------------------------------------------|----------------------------------------------------------------------------------------------------|----------------------------------------------------------------------------------------------------|----------------------------------------------------------------------------------------------------|
| PC | - ローカル ディスク (C:) →                                                                                                    |                                                                                                    | ٽ ~                                                                                                    | ,○ ローカル ディスク (C:)の検索                                                                                                 |
| ^  | 名前                                                                                                    | 更新日時                                                                                                    | 種類                                                                                                    | サイズ                                                                                                    |
| ~  | build<br>csv-load-tool_zaims<br>csv-load-tool_zaims0<br>csv-load-tool_zaims1<br>Intel<br>kokaikei_ap<br>PerfLogs<br>Program Files<br>Program Files (x86)<br>SwSetup | 2021/05/25 11:43<br>2021/02/10 22:30<br>2020/07/29 15:29<br>2020/08/12 13:46<br>2016/08/25 10:17<br>2021/05/25 10:09<br>2021/05/25 10:08<br>2019/12/07 18:14<br>2021/02/01 13:18<br>2021/02/01 13:18<br>2016/08/25 10:13 | ファイル フォルダー<br>ファイル フォルダー<br>ファイル フォルダー<br>ファイル フォルダー<br>ファイル フォルダー<br>ファイル フォルダー<br>ファイル フォルダー<br>ファイル フォルダー<br>ファイル フォルダー<br>ファイル フォルダー<br>ファイル フォルダー<br>ファイル フォルダー | 開く(O)<br>新しいウィンドウで開く(E)<br>クイック アクセスにピン留めする<br>↓ Microsoft Defender でスキャンする.<br>アクセスを許可する(G)                         |
|    | testdata-setup<br>win32app<br>Windows<br>Windows10Upgrade<br>ユーザー<br>testdata-setup.zip                                                                             | 2021/01/25 14:21<br>2016/07/24 23:22<br>2021/05/25 12:29<br>2019/07/22 15:04<br>2021/02/01 13:24<br>2021/01/25 13:00                                                                                                    | ファイル フォルダー<br>ファイル フォルダー<br>ファイル フォルダー<br>ファイル フォルダー<br>ファイル フォルダー<br>圧縮 (zip 形式) フォ.                                                                                | 以前のパージョンの復元(V)<br>ライブラリに追加(I)<br>スタートメニューにピン留めする<br>送る(N)<br>切り取り(T)<br>コピー(C)<br>ショートカットの作成(S)<br>削除(D)<br>名前の変更(M) |

一以上一

# 3. 付録

# <u>地方公会計向け前提ミドルウェアセット</u>

| 項番 | ライセンス                |             | 製品保守          |              |  |
|----|----------------------|-------------|---------------|--------------|--|
|    | 製品名称                 | 形名          | 対応時間          | 形名           |  |
| 1  | 基本版地方公会計向け前提         |             | 平日 8:00-19:00 | ST-2CZY24141 |  |
| 2  | ミドルウェアセット            |             | 24 時間週 7 日    | ST-2CZY24143 |  |
| 3  | 拡張版地方公会計向け前提         | P-2AZY-2314 | 平日 8:00-19:00 | ST-2AZY23141 |  |
| 4  | ミドルウェアセット            |             | 24 時間週 7 日    | ST-2AZY23143 |  |
| 5  | 地方公会計向け前提ミドル         | P-2AZY-2514 | 平日 8:00-19:00 | ST-2AZY25141 |  |
| 6  | ウェア追加ライセンスセット        |             | 24 時間週 7 日    | ST-2AZY25143 |  |
| 7  | スタンドアロン PC 版地方       | P-2CZY-2514 | 平日 8:00-19:00 | ST-2CZY25141 |  |
| 8  | 公会計向け前提ミドルウェア<br>セット |             | 24 時間週 7 日    | ST-2CZY25143 |  |
| 9  | 地方公会計向け前提ミドル         | P-2AZY-2414 | 平日 8:00-19:00 | ST-2AZY24141 |  |
| 10 | ウェアセット               |             | 24 時間週 7 日    | ST-2AZY24143 |  |

表 1. 地方公会計向け前提ミドルウェアのライセンス及び製品保守の一覧

# <u>インストール手順書の推奨値</u>

| 項番 | 項目                                               | 推奨値                                      | 備考       |
|----|--------------------------------------------------|------------------------------------------|----------|
| 1  | スタンドアロン PC または<br>サーバの IP アドレス                   |                                          | OS 設定時の値 |
| 2  | スタンドアロン PC または<br>サーバのホスト名                       |                                          | OS 設定時の値 |
| 3  | 地方公会計前提ミドル<br>ウェア[ユーザ情報]の<br>ユーザ名                |                                          | 職員名など    |
| 4  | 地方公会計前提ミドル<br>ウェア [ユーザ情報] の<br>会社名               |                                          | 団体名など    |
| 5  | 作業フォルダ                                           | C:¥                                      |          |
| 6  | インストール手順書<br>内に記載している作業<br>フォルダ                  | kokaikei                                 |          |
| 7  | アプリケーションログ<br>フォルダ                               | kokaikei¥log                             |          |
| 8  | インストール先ドライブ<br>                                  | C:¥                                      |          |
| 9  | HiRDB のインストール<br>先                               | win32app¥hitachi¥hirdb_s                 |          |
| 10 | COBOL2002 のインスト<br>ール先                           | Program Files (x86)¥Hitachi¥COBOL2002    |          |
| 11 | SORT のインストール先                                    | Program Files (x86)¥Hitachi¥SORT         |          |
| 12 | SEWB+/標準サブルーチ<br>ンのインストール先                       | Program Files (x86)¥Hitachi¥SEWB+STD_SUB |          |
| 13 | uCosminexus<br>Application Server の<br>インストール先   | Program Files¥Hitachi¥Cosminexus         |          |
| 14 | HiRDB/Run Time のイン<br>ストール先                      | Program Files¥HITACHI¥HiRDB              |          |
| 15 | Microsoft Access<br>Database Engine のイ<br>ンストール先 | Program Files¥Microsoft Office           |          |

表 2. インストール手順書の 1.1 節の表 1-2 の事前に決めておく項目の推奨値

| 項番 | 項目                                                       | 推奨値                           | 備考                                               |
|----|----------------------------------------------------------|-------------------------------|--------------------------------------------------|
| 16 | 業務データ格納先ドライブ                                             | C:¥                           | C ドライブの空<br>き容量が確保<br>できない場合<br>は、別ドライブ<br>でもよい。 |
| 17 | HiRDB セットアップ先                                            | win32app¥hitachi¥hirdb_s¥area |                                                  |
| 18 | ダウンロード/アップ<br>ロードファイルフォル<br>ダ                            | kokaikei_ap¥online            |                                                  |
| 19 | Cosminexus Management<br>Server の管理ユーザアカウ<br>ントの管理ユーザ ID | kokaikei_CMSadmin             |                                                  |
| 20 | Cosminexus Management<br>Server の管理ユーザアカウ<br>ントのパスワード    | Kok@ike1                      |                                                  |
| 21 | システム構成パターン                                               |                               |                                                  |
| 22 | 減価償却パターン                                                 |                               |                                                  |
| 23 | 自治体コード                                                   |                               | 5 桁                                              |
| 24 | 会計年度                                                     |                               | 西暦4桁                                             |
| 25 | 団体名                                                      |                               | 全角文字 20 文<br>字以内                                 |
| 26 | インストールユーザ                                                |                               | インストール<br>する 0S ユーザ                              |
| 27 | 地方公会計標準ソフト<br>ウェアの初期登録ユーザ<br>(admin)のパスワード               |                               | 半角英数字 20<br>文字以内 (ユー<br>ザ名称 admin は<br>変更不可)     |